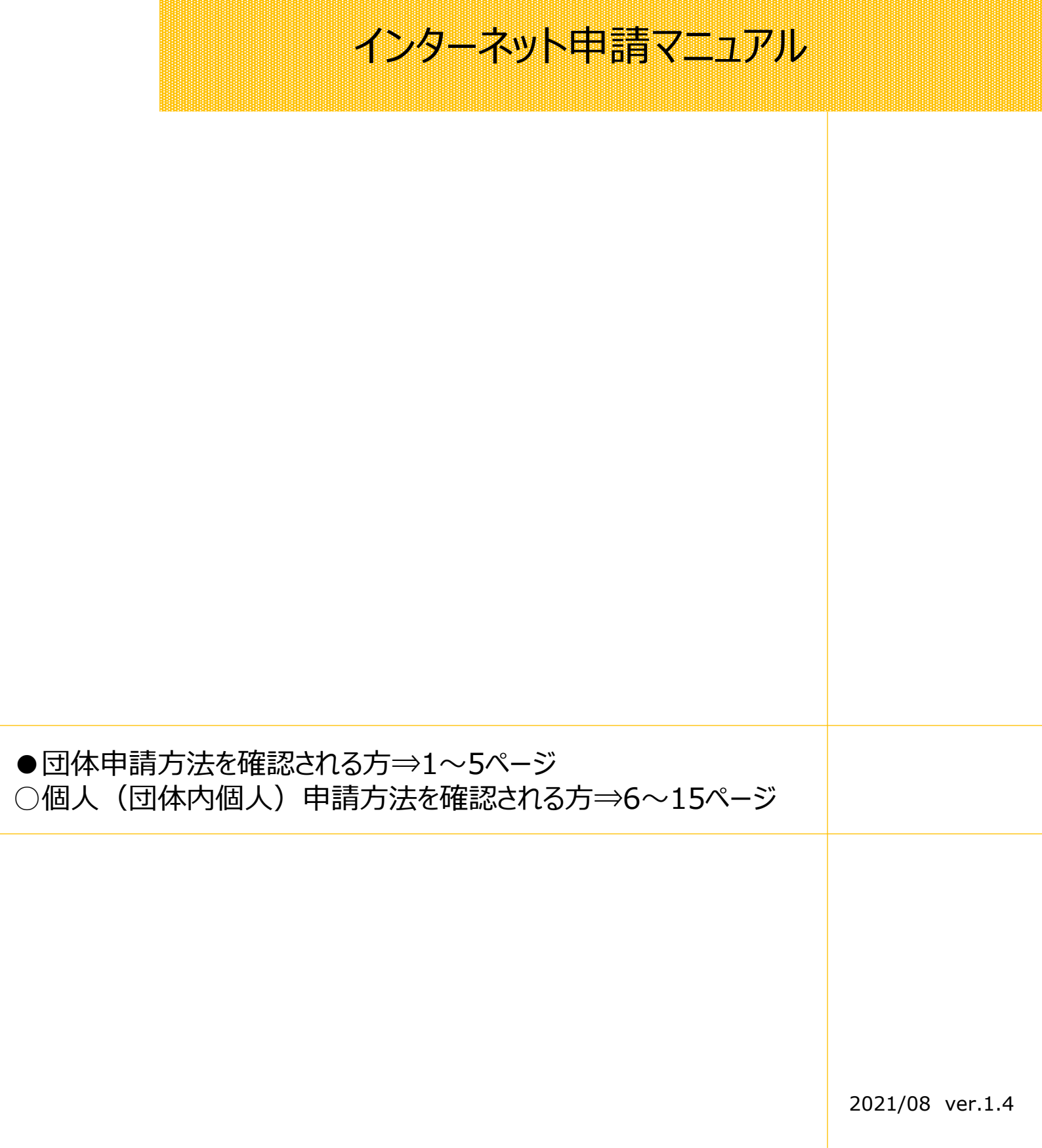

◆ 機械保全技能検定試験

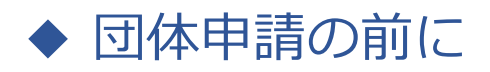

#### <注意点>

■1つの団体内に「インターネット申請」と「郵送(紙)申請」の受検者を混在させることはできません。申請方法別に 団体マイページを作成してください。申請の途中から申請方法の変更はできません。

■郵送(紙)申請の場合は申し込み状況の団体マイページ反映までしばらく時間がかかります。 申請書到着確認や受付完了のご連絡は受検サポートセンターではおこなっておりません。 簡易書留で郵送いただき、郵便追跡サービスで配送状況をご確認ください。

■団体一括請求(請求書)での支払いの場合、団体マイページごとに請求書を作成します。請求書の分割対応は おこなっておりませんので、必要な場合は団体マイページを分割数分作成し、受検申請をお願いいたします。 請求書は団体マイページからダウンロードしてください。

■受検案内をよく読み、お申し込みをお願いいたします。 申請後の変更やキャンセルは受付いたしかねます。

> 受検案内【<u>https://www.kikaihozenshi.jp/</u>】 ※公式サイト掲載先: [国家検定 機械保全技能検定公式サイト] トップページ

➡ 受検申請マニュアル ◆

団体申請手順

・団体で申請の場合は、下記の手順に従って受検申請を行ってください。 ※画像はイメージとなります。一部変更されている場合などがございます。

【機械保全技能検定公式サイト】

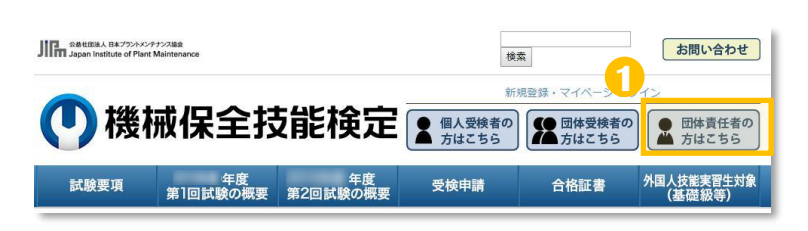

公式サイトにアクセスし、
 「団体責任者の方はこちら」を選択します。

【公式サイト】 https://www.kikaihozenshi.jp/

#### 【申込種別選択画面】

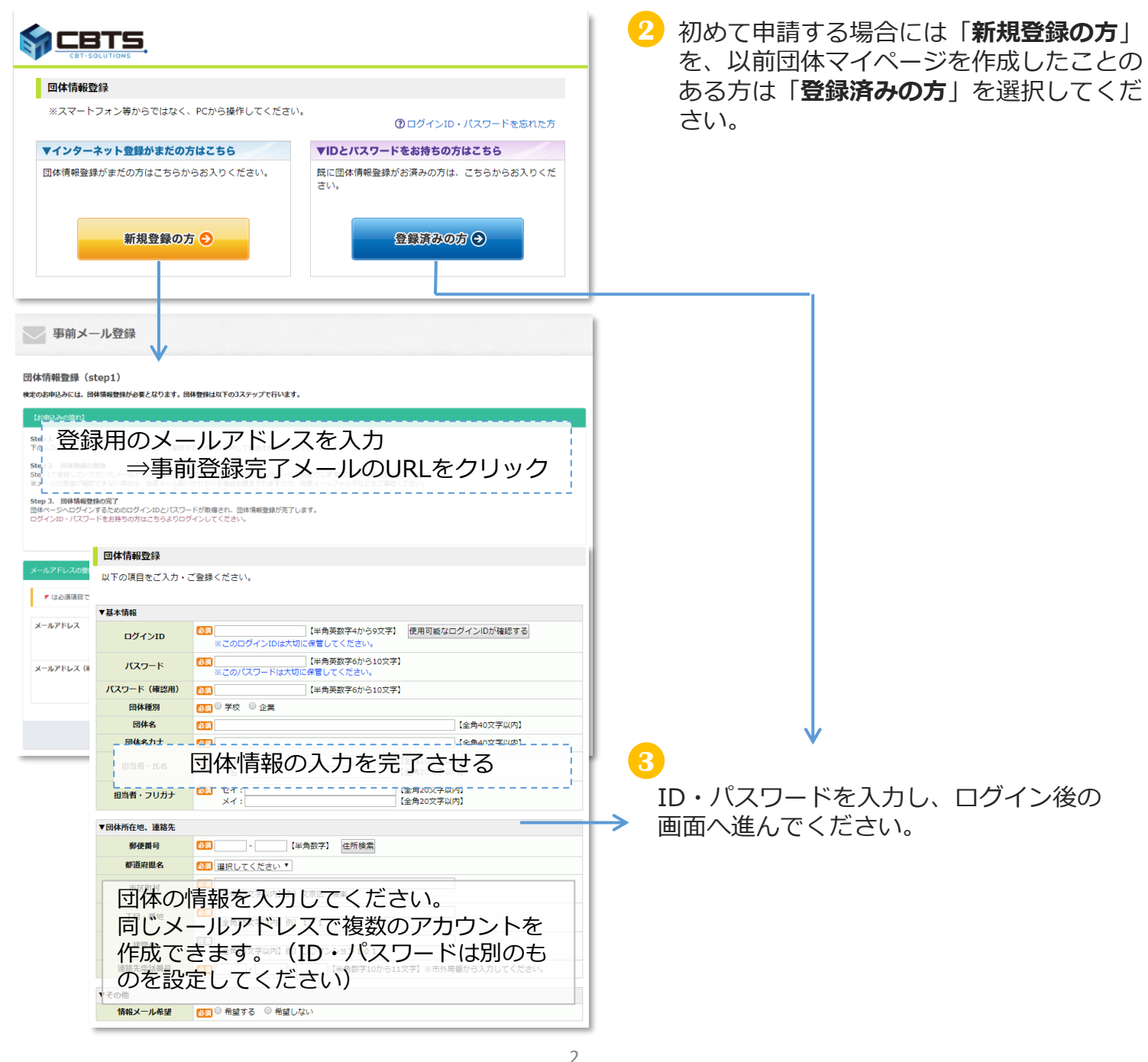

➡ 受検申請マニュアル ➡

4 必須項目の入力と選択を行い、決済方法と各種送付先の登録を行ってください。

【決済方法と各種送付先の登録画面】

| 決済方法と各種送                                                        | 付先の登録                                                              |
|-----------------------------------------------------------------|--------------------------------------------------------------------|
| ●●●●年度第●回のお                                                     | 申込みを行う場合には、下記内容をご入力の上、「次へ」ボタンをクリックしてください。                          |
| 申込情報登録を後日                                                       | 行う場合、団体情報を確認される場合は、「団体ページへ」をクリックしてください。                            |
|                                                                 | 団体ページへ                                                             |
| <ul> <li>・申込情報は、次</li> <li>・ご登録後、お申</li> <li>団体内受検者の</li> </ul> | 回開催回まで変更できません。<br>込みに必要な団体申請コードを発行致します。<br>)方へ、団体申請コードの通知をお願い致します。 |
| ▼今回の申請予定人数                                                      | 人数は <b>予定数</b> で構いません<br>(人数変更が生じても受検サポートセンターへ連絡は不要です              |
| 人致人                                                             |                                                                    |
| ▼決済方法と申請方法                                                      |                                                                    |
| 決済方法                                                            | ◎ ○ 団体一括請求(請求書による支払) ○ 申込者個人での決済                                   |
| 申込方法                                                            | ◎須○インターネットからの受検申請○郵送(紙)での受検申請<br>※インターネットと紙、申込方法を混在することはできません。     |
| ▼各種送付先                                                          |                                                                    |
| 受検票の送付先                                                         | 診察○ 受検者個人宛に送付 ○ 登録団体の担当者宛に一括送付                                     |
| 結果通知書の送付先                                                       | 診察○ 受検者個人宛に送付 ○ 登録団体の担当者宛に一括送付                                     |
| 合格証書の送付先                                                        | ◎ 受検者個人宛に送付 ○登録団体の担当者宛に一括送付                                        |
|                                                                 |                                                                    |

※団体一括請求(請求書)による支払いの場合、団体マイページごとに請求書を作成します。請求書の分割 対応はおこなっておりませんので、必要な場合は団体マイページを分割数分作成し、受検申請をお願いいた します。

5 決済方法と各種送付先の登録設定後の画面へ進んでください。

A)申込方法「インターネットから受検申請」を選んだ場合  $\Rightarrow$  4ページ(6-1)へ B)申込方法「郵送(紙)での受検申請」を選んだ場合  $\Rightarrow$  5ページ(6-2)へ ➡ 受検申請マニュアル ➡

6-1 申込方法「インターネットから受検申請」を選んだ場合

【団体マイページトップ画面】※団体によって表示が一部異なります。

| 团体名:     様                                                                                   |
|----------------------------------------------------------------------------------------------|
| 団体ページトップ お申込み内容の照会 試験結果 団体情報の照会・変更 特定商取引に関する表記                                               |
| 0                                                                                            |
| 回体ページトップ                                                                                     |
| 【* 年度 第: 回】 お申込み受付期間:<br>※ 「お申込み内容の照会」から申込内容をご確認いただけます                                       |
| 回体申請コード<br>団体申請コードを受検者様に伝え、お申込み時にログイン画面で入力するようご案内ください。 E+数字7ケタの番号                            |
| データがありません。                                                                                   |
| インターネットから受検申請される方                                                                            |
| 受検申請は申請者ごとに団体内受検よりお申込みいただくようお願いします(申請期間中に限ります)。<br>※団体担当者が代理で申請を行う場合は、個人情報の入力間違いに十分注意してください。 |
| 申請方法詳細はこちらを参照してください。                                                                         |
|                                                                                              |
| <ul> <li>◆申請の流れ</li> <li>①団体申請コードの確認 ※1</li> <li>③ 中請考 ▲ ④ の団体申請コードあ伝言ス</li> </ul>           |
| 2 中請有へしの団体中請」トを伝える<br>③由請考け団体内受検考マイページへログイン時に団体由語コードを入力                                      |
| ○中間省は四体的交換省マイページパログイン時に団体中間コートをパカ                                                            |
| https://www.cbtsol.com/kikaihozen/home/select/group/                                         |
| ④申請者マイページでの申請を進める                                                                            |
| ※申請者向けの詳細な手順は、6ページ以降をご参照ください。                                                                |
| ※1:必ず今開催で発行されたものを使用してください。『「機械保全技能検定 受検サポートセンター]                                             |

登録完了のお知らせ』メールにもコードを記載しています。

| を検者の申し込み状況は「お申し込み内容の照会」タブから確認ができます。<br><sup>体名:</sup> 様                              |
|--------------------------------------------------------------------------------------|
| 回体ページト・ブ お申込み内容の照会 試 結果 回体情報の照会・変更 特定商取引に関する表記                                       |
|                                                                                      |
| お申込み内容の照会                                                                            |
|                                                                                      |
| ※希望受快犯の変更がある場合は、このペーシから又は受快申請者のマイペーシから変更を<br>行ってください。                                |
| (受検希望地は受検申請期間内の1回に限って変更することができます。)<br>※約・作業名・区分名の亦更がある場合は、「キャンセル」を行った後、受検中語者のマイページから |
| ※ 10 「F美石 ビガ石の変更かめる場合は、「FFマノビル」 他行うた後、文候中語名のマイベージから<br>再度お申込みください。                   |
| ····································                                                 |

| → 受給由語マニュアル                                                                                    |
|------------------------------------------------------------------------------------------------|
|                                                                                                |
| 6-2 申込方法「郵送(紙)での受検申請」を選んだ場合                                                                    |
| 【団体マイページトップ画面】※団体によって表示が一部異なります。                                                               |
| 团体名:     様                                                                                     |
| <b>団体ページトップ</b> お申込み内容の照会 試験結果 団体情報の照会・変更 特定商取引に関する表記                                          |
| 0                                                                                              |
| 団体ページトップ                                                                                       |
| <ul> <li>年度第回】お申込み受付期間:</li> <li>※「お甲込み内谷の照会」から甲込内谷をご確認いただけます。</li> </ul>                      |
|                                                                                                |
| 回体中語コードを文使者様に悩え、の中立の時にロウイン画画で入力するようと案内へたさい。<br>受検者一覧<br>データがありません。                             |
| 紙で受検申請をされる方                                                                                    |
| お申込み時の決済方法で、「 <b>ビー・・・・・・・・・・・・</b> 」を選択された方<br>「ダウンロード」ボタンをクリックし、団体取りまとめ票及び申請書、宛名ラベルを取得してください |
| ※受付締切日は受検案内をご確認ください                                                                            |
| **受付締切日は受検案内をご確認ください<br>●団体とりまとめ票ダウンロード<br>●3級 申請書ダウンロード                                       |

◆申請の流れ

①団体申請コードの確認 ※1

②各書類のPDFをダウンロードする

③各書類に①で確認した団体申請コードを記入する

④申請者は申請書を記入、団体責任者は団体とりまとめ票を記入

⑤期日までに郵送 ※2

※1: <u>必ず今開催で発行されたものを使用してください。</u>『[機械保全技能検定 受検サポートセンター] 登録完了のお知らせ』メールにもコードを記載しています。 ※2:紙申請の場合は申し込み状況のマイページ反映までしばらく時間がかかります。申請書到着確認 や受付完了のご連絡は受検サポートセンターではおこなっておりません。 ➡ 受検申請マニュアル ♦

# ▶ 個人(団体内個人)申請の前に

#### <注意点>

■スマートフォンからの申請が可能です。

■インターネット申請における本人確認書類の提出は写真のアップロードになります。 ⇒申請前にスマートフォンで本人確認書類の写真を撮影し(JPGファイル)、端末内に保 存しておくことをおすすめいたします。

■本人確認書類として認められる証明書類の例は下記の通りです。

①運転免許証

②健康保険証

③生徒手帳、学生証(氏名、生年月日が記載されていること) ※上記の証明書類でも氏名および生年月日が確認できないものは、認められません ※①~③以外の証明書類の場合は、受検サポートセンターまでお問合せください

■<u>団体内個人申請</u>の場合、「団体申請コード」が申請時に必要となります。 わからない場合には団体担当者へお問い合わせください。

■受検案内をよく読み、お申し込みをお願いいたします。 申請後の変更やキャンセルは受付いたしかねます。

> 受検案内【 <u>https://www.kikaihozenshi.jp/</u> 】 ※公式サイト掲載先: [国家検定 機械保全技能検定公式サイト] トップページ

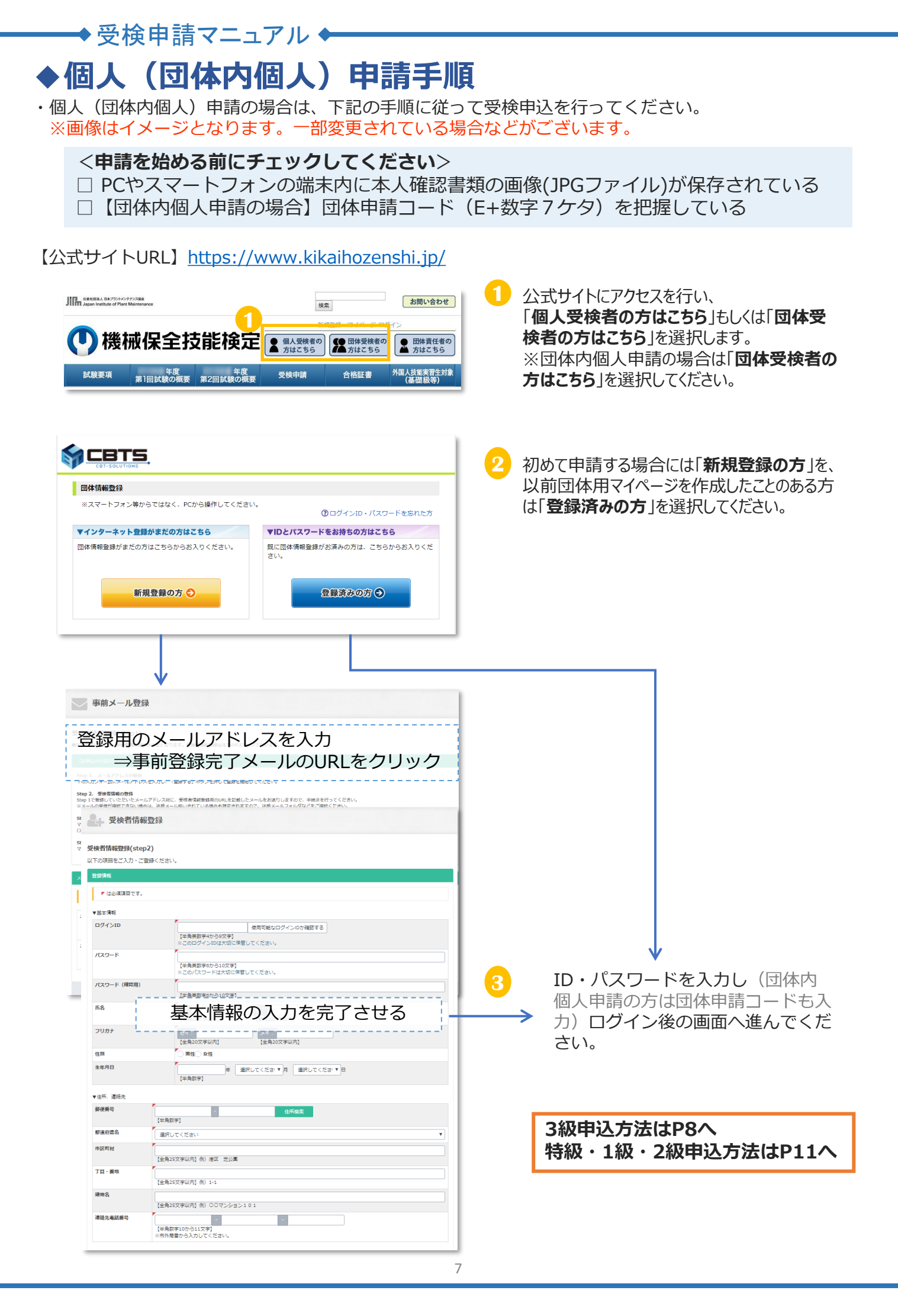

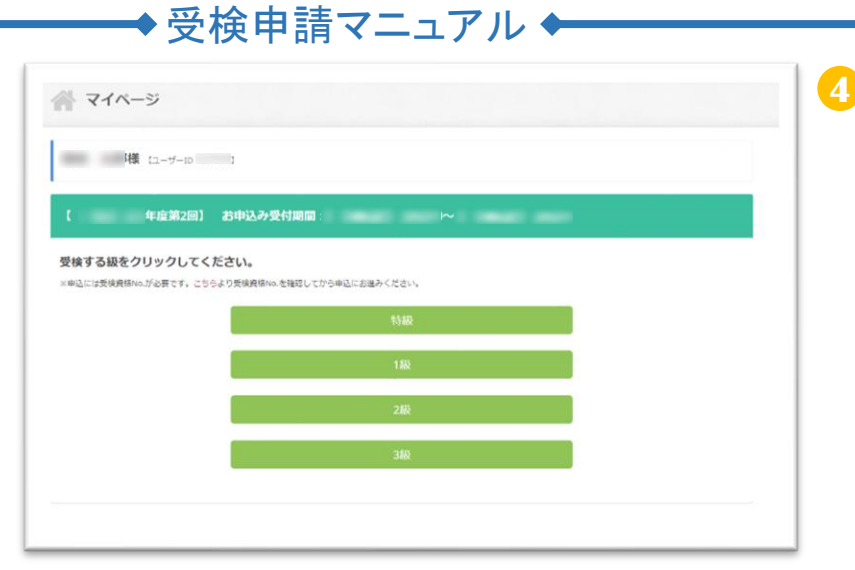

| 作業·区分選択             | 2<br>個人情報の確認                                                                                                    | 3<br>本人確認書類アッフ<br>ロード | ●<br>申込清終登録 | 5<br>受核地選択 | ● 注內容殊認 | の<br>お支払い手続き | ●<br>●込売了 |
|---------------------|----------------------------------------------------------------------------------------------------|-----------------------|-------------|------------|---------|--------------|-----------|
| と検する作業              | ・区分を選択して                                                                                                    | ください。                 |             |            |         |              |           |
| 作業・区分               |                                                                                                    |                       |             |            |         |              |           |
| 组成系保全作業             | E Contraction of the second second seco |                       |             |            |         |              |           |
| 〇 区分A:              | 学科·実技面方受椟[減氛                                                                                                    | 2]:10,400円            |             |            |         |              |           |
| ○ 区分A:              | 学科・実技両方受検[学生                                                                                                    | [][斌免]:6,900円(4,0     | 0円+2,900円)  |            |         |              |           |
| ○ ⊠98:              | 学科のみ受検: 4,000円                                                                                                    |                       |             |            |         |              |           |
| ) 또 <del>%</del> C: | 実技のみ受検[減免]:6,4                                                                                                    | 400円                  |             |            |         |              |           |
| <u>ि छ</u> भ्रदः।   | 実技のみ受検[学生][減免                                                                                                    | ]:2,900円              |             |            |         |              |           |
|                     |                                                                                                    |                       |             |            |         |              |           |
| 电气系保全作業             | t                                                                                                    |                       |             |            |         |              |           |
| ○ E9A:              | 学科·实技両方受検[减外                                                                                                    | 2]:10,400円            |             |            |         |              |           |
| ·                   | 学科・実技両方受検[学生                                                                                                    | [][減免]:6,900円(4,0     | 0円+2,900円1  |            |         |              |           |

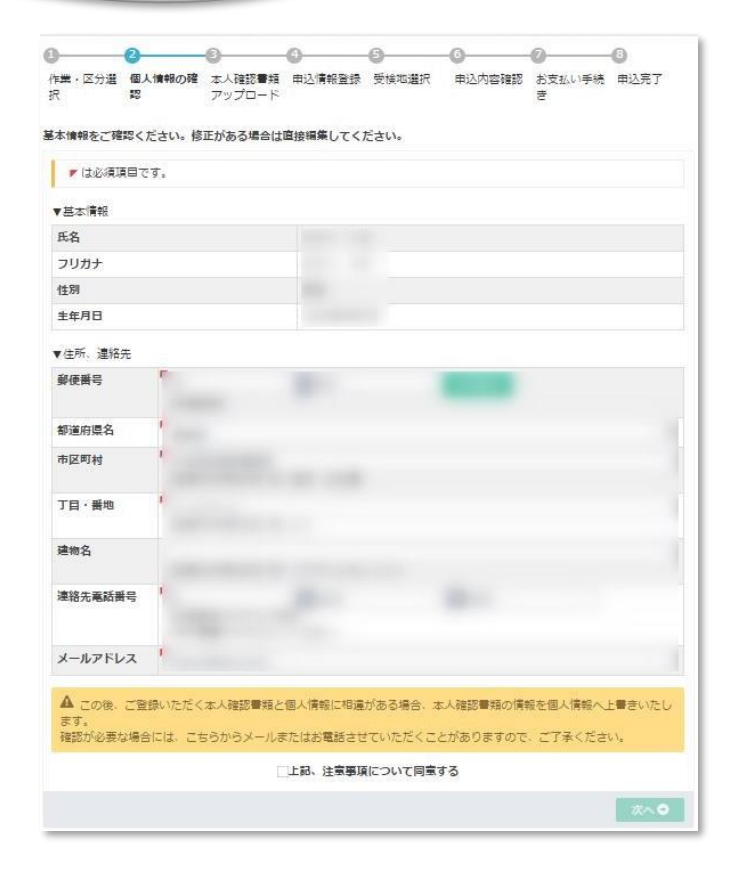

#### 作業・区分の選択をしてください。

5

※表示の金額は、受検者情報登録の情報(生年月日)をもとに減免適用後の受検手数料が 表示されます

3級

→減免金額の適用有無に誤りがある場合は、 受検者情報登録の生年月日に誤りがある可能 性があります。

訂正が必要な場合は<u>申請前に</u>、受検サポート センターへご連絡ください。

 登録内容の確認を再度行ってください。 住所・メールアドレスに変更のある場合はこの 画面で最新の情報に変更してください。 ※登録の住所は「自宅住所」である必要があ ります。会社等の住所は登録できませんので ご注意ください。

| ➡ 受検申請マニュアル ◆                                                                                                    | 3級                                                                             |
|----------------------------------------------------------------------------------------------------|--------------------------------------------------------------------------------|
| ①     ①     ●     ●     ●     ●     ●     ●     ●     ●     ●     ●     ●     ●     ●     ●     ●     ●     ●     ●     ●     ●     ●     ●     ●     ●     ●     ●     ●     ●     ●     ●     ●     ●     ●     ●     ●     ●     ●     ●     ●     ●     ●     ●     ●     ●     ●     ●     ●     ●     ●     ●     ●     ●     ●     ●     ●     ●     ●     ●     ●     ●     ●     ●     ●     ●     ●     ●     ●     ●     ●     ●     ●     ●     ●     ●     ●     ●     ●     ●     ●     ●     ●     ●     ●     ●     ●     ●     ●     ●     ●     ●     ●     ●     ●     ●     ●     ●     ●     ●     ●     ●     ●     ●     ●     ●     ●     ●     ●     ●     ●     ●     ●     ●     ●     ●     ●     ●     ●     ●     ●     ●     ●     ●     ●     ●     ●     ●     ●     ●     ●     ●     ●     ●     ●     ●< | 7 本人確認書類の画像をアップロードします。                                                         |
| 作業・区分量沢 個人情報の確認 本人構物量類アップ 申込情報登録 気体地量沢 申込内容確認 お支払い手続き 申込用了<br>ロード                                                                                                    | 「ファイルを選択」ボタンを押下し、アップロードするファ<br>イルを選択してください。                                    |
| ★ 大阪市会社地グ・クランロードしてくたてい。<br>(ファイル選択)、内シンから電気フィルを選択してください。<br>ファイル選択(地)、内シンからしてする工業を確認し、と差に応じて「国産の切り取り」からアップロードする国産の位置などを閲覧してください。<br>アップロードする国産の確認ができましたら、「アップロードする」ボタンをクリックし、操作を完了してください。           ▲ 画館のアップロードはスマードファンからの操作が優考です。<br>通常ニタッグは以下の通点です。<br>・ Gauge Convert (差別的)<br>・ Gauge Foreform (差別的)                                                                                                    | <注意点><br>・JPGファイルでのアップロードのみ対応しています。<br>・本人確認書類の裏面に姓の変更等の記述がある                  |
| <ul> <li>エ人構設量量(広名・主キ月日が構成できるもの)をアップロードしてください。</li> <li>新名・主キ月日を確認してください。</li> <li>新名・当年月日を確認してください。</li> <li>現在の登録が否当は以下の通りです。</li> <li>氏 名:</li> <li>生年月日:</li> </ul>                                                                                                    | 場合には裏面も必ずアップロードしてください。<br>・団体責任者が代理で申請する場合には、別人の<br>本人確認書類をアップロードしないようご注意ください。 |
| ※表現など証明書が2回になる方は、それぞれの面を1枚回2枚目として、2回画像登録を行っていただくようお願いいたします。<br>(上部が1枚目、下部が2枚目の登録整所となります。)<br>※「ファイル選択」後、本人類認識が英国へ表示されます。<br>表示されている基準で、甲込みたのあるが確認を行います。<br>姓名生年月日などが見えごらい場合には、本人種認識違の取り直しを行い、再度「ファイル選択」をクリックし、画像のアップロードを行ってくださ                                                                                                    | 本人確認書類全体がはっきり見えるかどうか確     認してください                                              |
| ▼<br>■ ファイル温沢 18日                                                                                                    | 不備がある場合には申請を不受理とする場合<br>があります。                                                 |

アップロードする 🕹

※顔写真のみは不備となります。該当の本人確認書類に ついては受検案内P17をご参照ください。

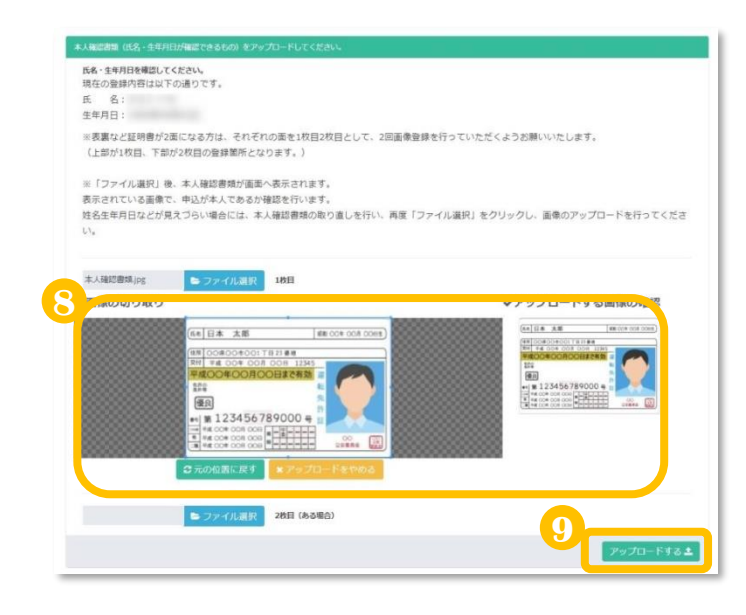

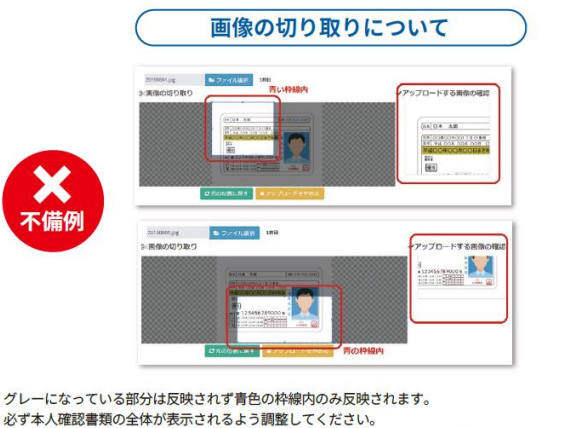

写真ファイルに本人確認書類以外の物が写っている場合、本人確認書類のみ青色の枠線内に入れてください。 現在どこが選択されているかは右の「アップロードする画像の確認」でご確認いただけます。

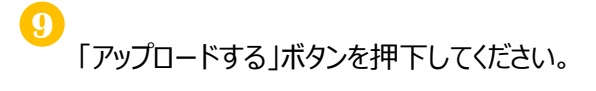

ER 00年 00月

28888

アップロードする ᆂ

EE 004 004 00H1

## <参考>スマートフォン画面

▶ ファイル選択 2枚目(ある場合)

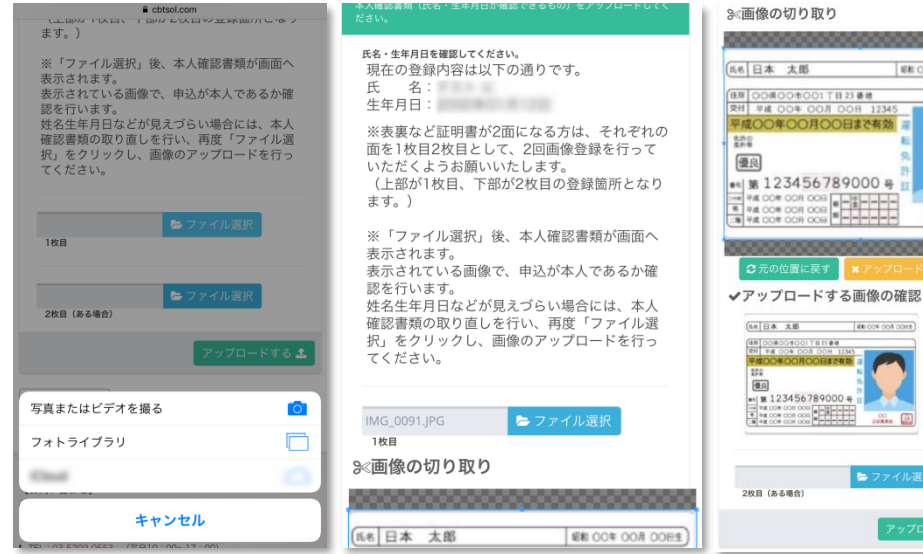

操作は上記⑦~⑨と同様 です。

| ■・区分道府    | 個人情報の確認  | ま人確認●純アップ<br>ロード       | 申込備報整證               | 受検辺道沢                      | 申込内容確認     | お文払い手続き | ■込売了 |
|-----------|----------|------------------------|----------------------|----------------------------|------------|---------|------|
| 込者の情報を    | を入力してくださ | <i>د</i> ۱.            |                      |                            |            |         |      |
| F (26)830 | टम,      |                        |                      |                            |            |         |      |
| 学校情報      |          |                        |                      |                            |            |         |      |
| 学校種別      |          | #101.77.54             |                      |                            |            |         |      |
|           |          | 学校種別に表示され<br>「戻る」ボタンをク | ない学校の場合に<br>リックして受検区 | は、学創金額は運用され<br>分を選択し直してくださ | ません。<br>い、 |         |      |
| 平校名       |          | [全角20文字以内]             |                      |                            |            |         |      |
| 学師・学校・春月  | t        | 【<br>(全角20文字以内)        |                      |                            |            |         |      |
| 生体        |          | 0140240                | 3#()4#()51           | t)6# @¥≎                   |            |         |      |
| 学校所在地     |          |                        |                      |                            |            |         |      |
| 嚴使員可      |          | (半角双字)<br>任所统家         |                      |                            |            |         |      |
| 都運府間      |          | 選択してください               |                      |                            |            |         |      |
| 市区町村      |          | La Brommium            |                      |                            |            |         |      |
|           |          | [金灣10次季以內]             |                      |                            |            |         |      |
| 丁目・黄垣建物2  | 5        | 【全角40文字以内】             |                      |                            |            |         |      |
|           |          |                        |                      |                            |            |         |      |
|           |          |                        |                      |                            |            |         |      |
|           |          |                        |                      |                            |            |         |      |

◆ 受検申請マニュアル ◆

0

### 学生の方のみ

学校情報を入力してください。

| 区分選択  | 個人情報の確認  | 本人確認書類アップ<br>ロード | 中还信報登録          | 受検地盗訳            | 申込内容確認 | 約支払い手続き | 申込完了 | - 1  |
|-------|----------|------------------|-----------------|------------------|--------|---------|------|------|
| 受検地を進 | 単択してください |                  |                 |                  |        |         |      | - 1  |
| ¥和・実技 |          |                  |                 |                  |        |         |      |      |
| 8-452 | ľ        | JE IR            | クリア             |                  |        |         |      | 71   |
|       | C        | -                |                 |                  |        |         |      | 1    |
|       |          |                  |                 |                  |        |         |      | -1   |
|       |          | _                |                 |                  |        |         |      | _    |
|       |          |                  | 68              |                  |        |         |      |      |
|       |          | 99               | _#m             | <b>Sieli</b> h:# | ŧĐ     |         |      |      |
|       |          | 20               | mæ.             | ×1×45.83         | 3/ \   |         |      | NA.  |
|       |          |                  |                 |                  |        |         |      |      |
| ⊡ t   | 也域を選択    | してくださ            | (1 <sub>0</sub> |                  |        |         |      | +    |
| 地垣    | ť        | 32101.7          | てだない            | 8                |        |         | •    |      |
|       |          |                  |                 | 2                |        |         |      |      |
|       |          |                  |                 |                  |        |         |      | -2   |
|       |          |                  |                 |                  | ſ      | 閉じる     |      | ŧ    |
|       |          |                  |                 |                  |        |         |      | 10 m |
|       |          |                  |                 |                  |        |         |      |      |

### 10 希望受検地を選択してください。 電気系保全作業以外は学科と実技の受検 地を別に選ぶことはできません。

※学科・実技のみ受検で、免除付き申請をされる受検者様については、15ページをご確認ください。

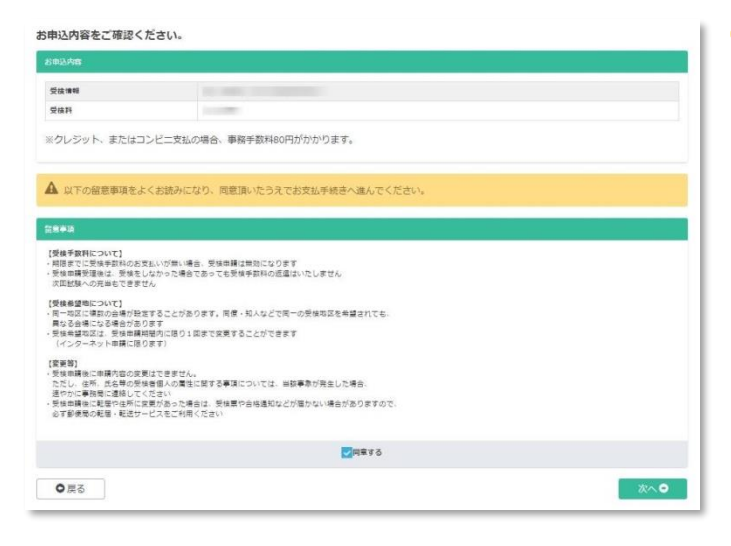

印 申し込み内容の最終確認をしてください。 決済後の受検級や区分の変更はできません。 確認後、「同意する」にチェックし次へ進んでく ださい。

団体内受検申請で団体の支払い方法が「一 括支払い」を選択されている場合は、ここで申 し込み完了となります。、メールが送信されてい ますので必ず確認してください。

| → 受検申請マニュアル ◆                                                                                                    | ────────────────────────────────────                                                                |
|----------------------------------------------------------------------------------------------------|----------------------------------------------------------------------------------------------------|
| <u>۵</u> ۲۰۸-۶<br>۱۹ (۲۰۷-۱۳)                                                                                                   | 級の選択をしてください。                                                                                        |
| 【                                                                                                    |                                                                                                    |
| 要様する級をクリックしてください。         Immunication         Immunication         1回         2級         3級                                    |                                                                                                    |
| 2 0 0 0 0 0 0 0 0 0 0 0 0 0 0 0 0 0 0 0                                                                                         | 作業・区分の選択をしてください。                                                                                    |
|                                                                                                    | ※表示の金額は、受検者情報登録の情報<br>(生年月日)をもとに減免適用後の受検手数                                                          |
| ##補 <b>承保全作業</b><br>区分A:学科・実技両方受検:19,400円(4,000円+15,400円)<br>区分B:学科のみ受検:4,000円<br>区分C:実技のみ受検:15,400円                            | 料が表示されます<br>→減免金額の適用有無に誤りがある場合は、<br>受検者情報登録の生年月日に誤りがある可<br>能性があります。<br>訂正が必要な場合は <u>申請前に</u> 、受検サポー |
| <b>意気系保全作業</b> <ul> <li>区分A:学科・実技両方受検:19,400円(4,000円+15,400円)</li> <li>区分B:学科のみ受検:4,000円</li> <li>区分C:実技のみ受検:15,400円</li> </ul> |                                                                                                    |
|                                                                                                    | 登録内容の確認を再度行ってください。<br>住所・メールアドレスに変更のある場合は<br>この画面で最新の情報に変更してください。                                   |
| <ul> <li>         は必須項目です。          </li> <li>         基本情報          </li> <li>         氏名      </li> </ul>                     | ※登録の住所は「自宅住所」である必要が<br>あります。会社等の住所は登録できません                                                          |
| フリガナ<br>性別<br>生年月日                                                                                                    | のでご注思ください。                                                                                          |
| /住所、違紹先<br>郵便番号                                                                                                    |                                                                                                    |
| 都道府標名                                                                                                    |                                                                                                    |
| 丁目·普地                                                                                                    |                                                                                                    |
| ⊭ № 4                                                                                                    |                                                                                                    |
| х-лрбил '                                                                                                    |                                                                                                    |
| ▲ この後、ご登録いただく本人確認書類と個人情報に相違がある場合、本人確認書類の情報を個人情報へ上書きいたします。<br>確認が必要な場合には、こちらからメールまたはお電話させていただくことがありますので、ご了承ください。                 |                                                                                                    |
| 」上記、注意要項について同意する                                                                                                    |                                                                                                    |

# ◆受検申請マニュアル ◆

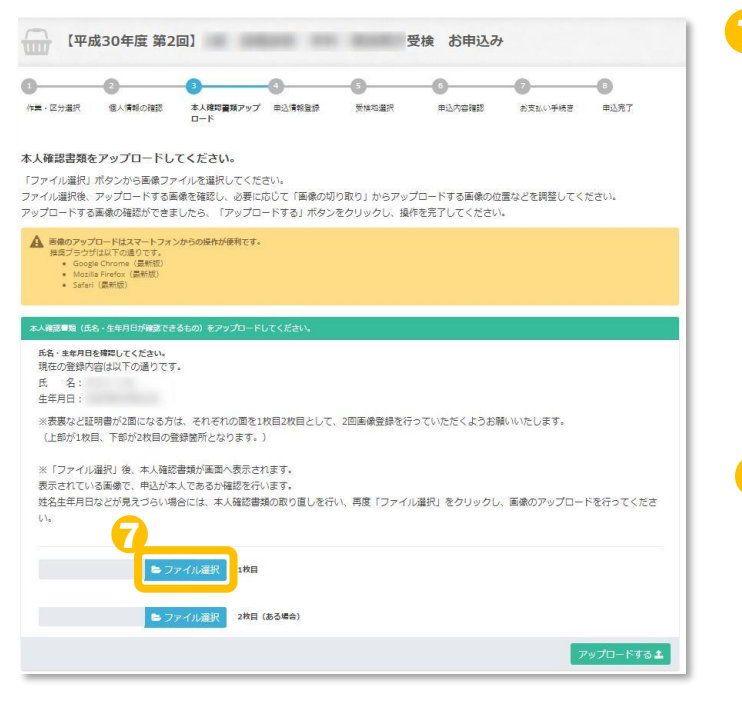

本人確認書類の画像をアップロードします。

「ファイルを選択」ボタンを押下し、アップロードするファ イルを選択してください。

<注意点>

・JPGファイルでのアップロードのみ対応しています。 ・本人確認書類の裏面に姓の変更等の記述がある 場合には裏面も必ずアップロードしてください。 ・団体責任者が代理で申請する場合には、別人の 本人確認書類をアップロードしないようご注意ください。

もののです。
本人確認書類全体がはっきり見えるかどうか確 認してください。

不備がある場合には申請を不受理とする場合 があります。

※顔写真のみは不備となります。該当の本人確認書類に ついては受検案内P17をご参照ください。

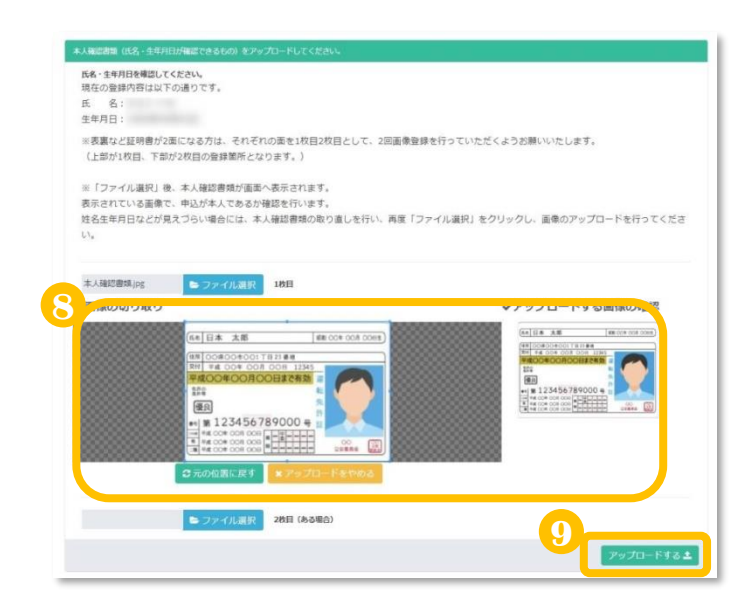

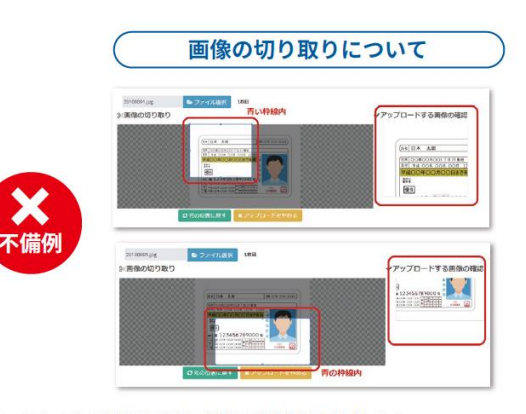

グレーになっている部分は反映されず青色の枠線内のみ反映されます。 必ず本人確認書類の全体が表示されるよう調整してください。 写真ファイルに本人確認書類以外の物が写っている場合、本人確認書類のみ青色の枠線内に入れてください。 現在どこが選択されているかは右の「アップロードする画像の確認」でご確認いただけます。

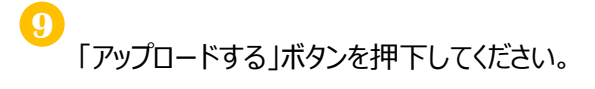

ER 00年 00月

ER 004 004 00H1

アップロードする 🏦

1 28888

## <参考>スマートフォン画面

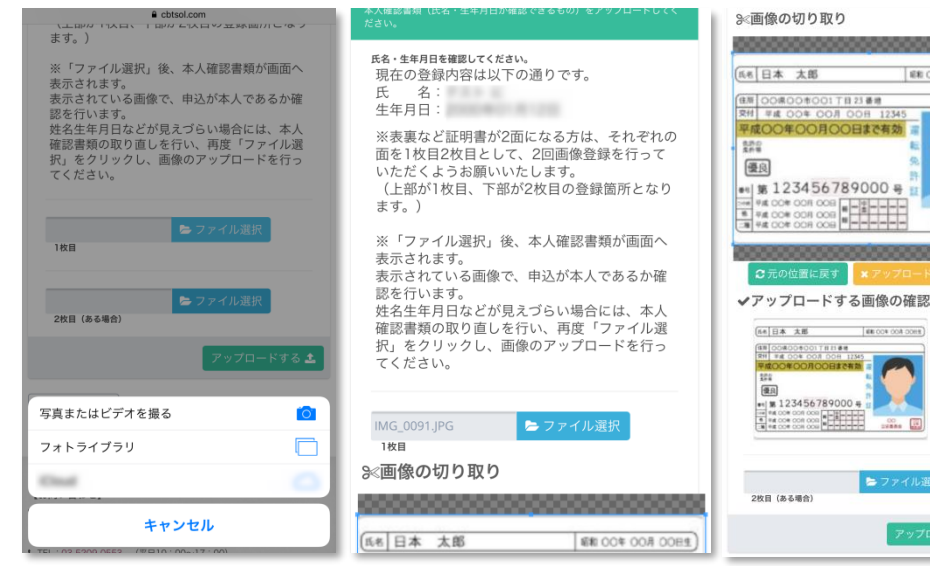

操作は上記⑦~⑨と同様 です。

## ◆受検申請マニュアル ←

## 特級・1級・2級

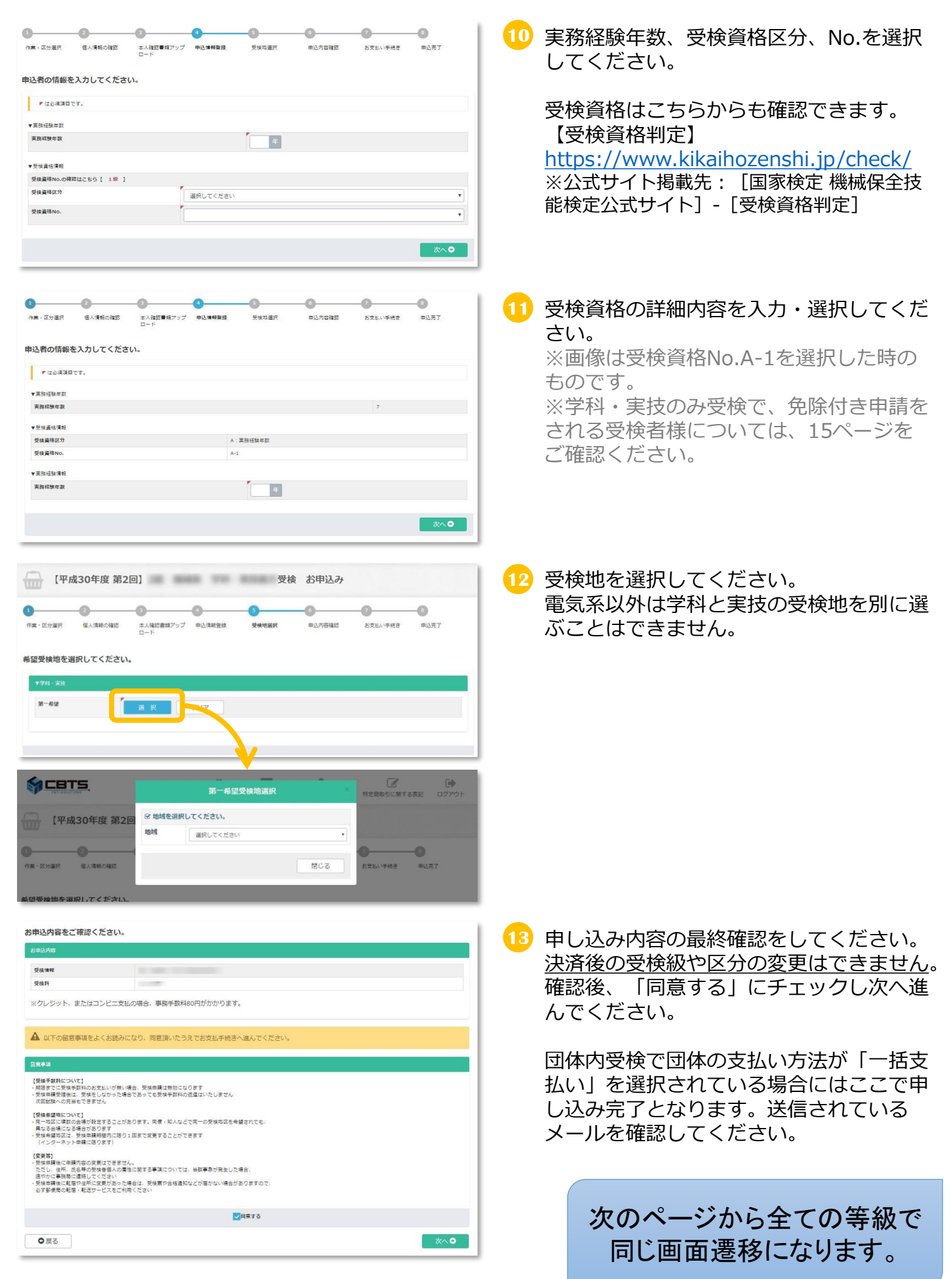

| -                                                            | 受検申                                                                                                    | 請マニ                                                                         | ュアル                            | <b>—</b>      |                   |              |  |         |
|--------------------------------------------------------------|----------------------------------------------------------------------------------------------------|-----------------------------------------------------------------------------|--------------------------------|---------------|-------------------|--------------|--|---------|
| 0                                                            |                                                                                                    |                                                                             | (                              |               | 0                 | -0           |  | <u></u> |
| 作業・区分選択                                                      | マ 個人情報の確認 本ノロー                                                                                             | (確認書類アップ 申込情報登録・ド                                                           | 受体功道的                          | <b>申込内容確認</b> | お支払い手続き           | 田込売了         |  | ♥(柄=    |
| クレジット                                                        | カード、またはコンビニノ                                                                                               | ′Pay-easy決済のどちらた                                                            | かを選んでください。                     |               |                   |              |  | 次回行     |
| <ul> <li>クレジ<br/>下部に<br/>クレジ</li> <li>コンピ<br/>下部に</li> </ul> | ットカードでのお支払いを選択した場<br>カード清報入力フォームが表示されま<br>ットカード情報(カード番号・有効時<br>二ノ編行ATM(Pay-easy)でのお支払<br>注意事項が表示されます。ご確認後、 | 合<br>す。必要事項をご入力後、「確定」を<br>限・クレジットカード名裁人)は、決<br>いを選択した場合<br>「確定」をクリックしてください。 | クリックしてください。<br>済を代行する株式会社イーコンラ | - クストに送信されま   | τ <b>γ</b> .      |              |  | C9.     |
| ■ クレ:                                                        | ジットカードでのお支払い                                                                                               |                                                                             |                                |               |                   |              |  |         |
| ¥ コンビ                                                        | 二/銀行ATM(Pay-easy)                                                                                          | でのお支払い                                                                      |                                |               |                   |              |  |         |
| <b>○</b> 戻る                                                  |                                                                                                    |                                                                             |                                |               |                   |              |  |         |
|                                                              |                                                                                                    |                                                                             |                                | _             |                   |              |  |         |
| ■ クレジ                                                        | ジットカードでのお支払い                                                                                               |                                                                             |                                |               |                   |              |  |         |
| ¥ コンビ                                                        | 二/銀行ATM(Pay-easy)                                                                                          | でのお支払い                                                                      |                                |               |                   |              |  |         |
| 取扱コンビ                                                        | 二店舗                                                                                                    |                                                                             |                                |               |                   |              |  |         |
|                                                              | ranity family flat                                                                                         | ), 🕖 🐟 🛞                                                                    |                                |               |                   |              |  |         |
| セプンイレブ<br>Ø コンビニ                                             | ン、ローソン、ファミリーマート、ヨ<br>支払い方法詳細はこちら                                                                           | (ニストップ、デイリーヤマザキ、ヤマ                                                          | マザキデイリーストア、セイコー                | マート、サンクス、     | サークルメ             |              |  |         |
| 取扱銀行A                                                        | тм                                                                                                    |                                                                             |                                |               |                   |              |  |         |
| € 銀行ATM                                                      | (Pay-easy) 支払い方法詳細はこち・                                                                                     | 5                                                                           |                                |               |                   |              |  |         |
| 5年込み免了後、<br>▼お支払い内容                                          | コンビニノ Pay-easy でのお支払い手                                                                                     | ききのためのURLから載されたE-mail                                                       | かご登録のE-mailアトレスに送!             | azna (. s.c   | 売り劇園でもお文払力法       | の詳確を確認出来ます。  |  |         |
| 商品合計額                                                        | B                                                                                                    |                                                                             |                                |               |                   |              |  |         |
| 事務手款料                                                        | so 円                                                                                                    |                                                                             |                                |               |                   |              |  |         |
| お支払料金                                                        | 円                                                                                                    |                                                                             |                                |               |                   |              |  |         |
| 注意事項                                                         | ※別途、振込み用紙などが届いた<br>※期限までにお支払いが確認でき                                                                         | :りはしませんのでご注意ください。<br>がない場合には、お申し込みは自動的に                                     | こ取消となりますので十分にご注                | 意ください。        |                   |              |  |         |
|                                                              |                                                                                                    |                                                                             |                                |               |                   | ≤ 和定         |  |         |
|                                                              |                                                                                                    |                                                                             |                                |               |                   |              |  |         |
|                                                              | + 1 Det0245-75                                                                                             | ma:1∛2552⊭23.                                                               | ≝42111;210<br>確認               |               | #13 ch ch 20 20 - | - ち支払<br>×   |  |         |
| באו                                                          |                                                                                                    | 申込を行いま                                                                      | す。宜しいです                        | たか?           |                   | $\mathbf{V}$ |  |         |
| いを選択                                                         |                                                                                                    |                                                                             |                                | 7.4711        | 雄士。               |              |  |         |
| ムが表示 ト                                                       |                                                                                                    |                                                                             |                                |               | THERE 9           |              |  |         |
| ar) (*017                                                    |                                                                                                    |                                                                             |                                |               |                   |              |  |         |
|                                                              |                                                                                                    |                                                                             |                                |               |                   |              |  |         |

|                                                            | -0                                    | -0                                               | 0                                       | -0                         | -0               | -0      | -0   |
|------------------------------------------------------------|---------------------------------------|--------------------------------------------------|-----------------------------------------|----------------------------|------------------|---------|------|
| ■・区分選択                                                     | 個人情報の確認                               | 本人確認書紙アップ<br>ロード                                 | 申达情報登録                                  | 受情或重视                      | 申込内容確認           | お支払い手続き | 申込完了 |
| <ul> <li>コンビニョ</li> <li>登録頂いてい</li> <li>S申込内容は、</li> </ul> | 5払の方は、入金の間<br>いるメールアドレス病<br>「お申込内容の開金 | はおかとれた時点でお<br>してにお申込内容を記<br>と」からも確認できま           | <mark>申込完了となりま</mark><br>戦したメールを送<br>す。 | す。<br>信しています。              |                  |         |      |
| 様のお申込み書                                                    | 号(お問い合わせの座によ                          | 2要です) は                                          |                                         |                            |                  |         |      |
|                                                            |                                       |                                                  |                                         |                            |                  |         |      |
| こみ内容の確認な。                                                  | どにも必要です。「お申り                          | 2.み内容の現会」からご確                                    | 問いただけます。                                |                            |                  |         |      |
| 影申込内容                                                      |                                       |                                                  |                                         |                            |                  |         |      |
| 受核体领                                                       |                                       |                                                  |                                         |                            |                  |         |      |
| 受検科                                                        |                                       |                                                  |                                         |                            |                  |         |      |
|                                                            |                                       |                                                  |                                         |                            |                  |         |      |
| <b>新文弘</b> 方法                                              |                                       |                                                  |                                         |                            |                  |         |      |
|                                                            |                                       | 円 (事務手)                                          | (1科:80円含む)                              |                            |                  |         |      |
| お支払料金                                                      |                                       |                                                  |                                         |                            |                  |         |      |
| お支払料金<br>お支払方法                                             |                                       | コンピニ/Pay-easy                                    |                                         |                            |                  |         |      |
| お支払料金<br>お支払方法<br>お支払ステータス                                 | τ                                     | コンピニ/Pay-easy<br>入会得ち                            |                                         |                            |                  |         |      |
| お支払用金<br>お支払方法<br>お支払ステータ2<br>お支払力法評議                      | z                                     | コンビニ/Pay-easy<br>入会得ち<br>別途: 振込み用紙な<br>お支払手続きに進ん | どが届いたりはしませ<br>で頂き、記載されてい                | さんのでご注意ください<br>いる手順に従って入会手 | 。<br>続きを行ってください。 |         |      |

受検手数料の決済方法を選択してください。

※画像はコンビニ決済を選択した場合のもの です。

13 申し込み完了です。メールが送信されていま すので、必ず確認してください。

> ※コンビニ支払いの方は、メールの案内に従い支払いを行ってください。(払込票は郵送 では届きません) 支払いが行われない場合自動的にキャンセル となります。

申込状況の確認は、個人マイページ上部にある「各種履歴」⇒「お申込み内容の照会」から確認が可能です。受 検地は照会ページから申込期間中に1度のみ変更することができます。

# → 受検申請マニュアル ◆

### ◆免除付受検申請について(学科のみ、実技のみをご選択される方)

下記の方は免除付受検申請を行ってください。免除付き申請を行うと今回の試験で一部合格すると、合格証書が交付されます。 ※免除付受検申請をしない場合、一部合格しても合格証書は交付されません。 また、免除付受検申請をしても結果通知書に技能士番号の記載がない場合(申請内容に不備があった等)は 合格証書交付申請が必要です

(1) 平成27年度以降の試験で技能士合格または一部合格した方

(2) 平成27年度以降に合格証書交付申請で技能士合格した方

→受検申請書の必要項目に技能士番号または合格通知番号を記入してください。

技能士番号または合格通知番号が不明の方は下記のサイトで番号を検索できます。

(3) JTEXで2017年度以降に職業訓練短期課程機械保全コースを修了(合格)した方 ※1級,2級のみ

→受検申請書の必要項目にJTEXの受講番号を記入してください。

技能士番号または合格通知番号が不明の方は下記のサイトで番号を検索できます。 https://www.cbtsol.com/kikaihozen/result/

|                      |                            | 学科の                   | みをごう          | 選択され         | た場合         |         |                                       |
|----------------------|----------------------------|-----------------------|---------------|--------------|-------------|---------|---------------------------------------|
| 「実・区分選択              | 2<br>個人情報の確認               | ●<br>本人確認書規アップ<br>ロード | 中达情報登録        | 受救地選択        | ●<br>申込內容確認 | お支払い手続き | <b>中</b> 込死了                          |
| 込者の情報者<br>* は必須項目    | を入力してくださ<br><sup>です。</sup> | 61.                   |               |              |             |         |                                       |
| ▼合稿情報(任意)            | )<br>(. 000000000 - W      | 人工物の分析で人物注意           | LB . MW.+EBSD |              | ¥0.         |         |                                       |
| +10.27年度以降<br>合格連知掛号 | (~今回以前年 C) 10、日            | SAMOUNA CHAMMA        | 19、汉殿工管号之政    | ほしにカは入力 くにさい | *<br>*      |         |                                       |
| NCR                  | 選択してください                   |                       |               |              |             |         | ×<br>%^ 0                             |
| <b>○</b> 戻る          |                            |                       |               |              |             |         |                                       |
|                      |                            | 実技の                   | みをごう          | 選択され         | た場合         | ]       |                                       |
| 作業・区分道沢              | 2<br>個人情報の確認               | 3<br>本人確認書類アップ<br>ロード | 中込情報要錄        | 5<br>受検地選択   | 6 申込内容確認    | お支払い手続き | ————————————————————————————————————— |

前まで)に、当会実施の試験で合核通知番号・技能士番号を取得した方は入力ください。

申込者の情報を入力してください。

選択してください

▼ は必須項目です。
 ▼ 合格信報(任意)

平成27年度以降(+ 合格通知番号 技能士番号

◎ 戻る

『④申込情報登録』時に黄色の枠内に免除となる該当の「合格通知番号」もしくは「技能士番号」、1級2級のみJTEXの受講番号を入力ください。

※入力がない場合でも申請は進めることは可能 です。

| 1級、2級の場合             | はJTEXの受講番号人力欄もこさいます                                   |
|----------------------|-------------------------------------------------------|
| ▼JTEX受講番号(任意)        |                                                       |
| JTEXで2017年度以降に職業訓練短期 | <b>課程機械保全コースを修了(台格)した方は入力ください。(例:02999999 Bケタの数字)</b> |
|                      |                                                       |

【受検申請に関するお問い合わせ先】 機械保全技能検定 受検サポートセンター TEL:03-5209-0553(平日10:00~17:00) お問合せフォーム:https://www.kikaihozenshi.jp/contact/